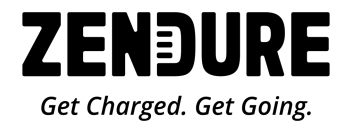

# SuperBase Pro

スタートアップ・マニュアル

Ver. 1.2

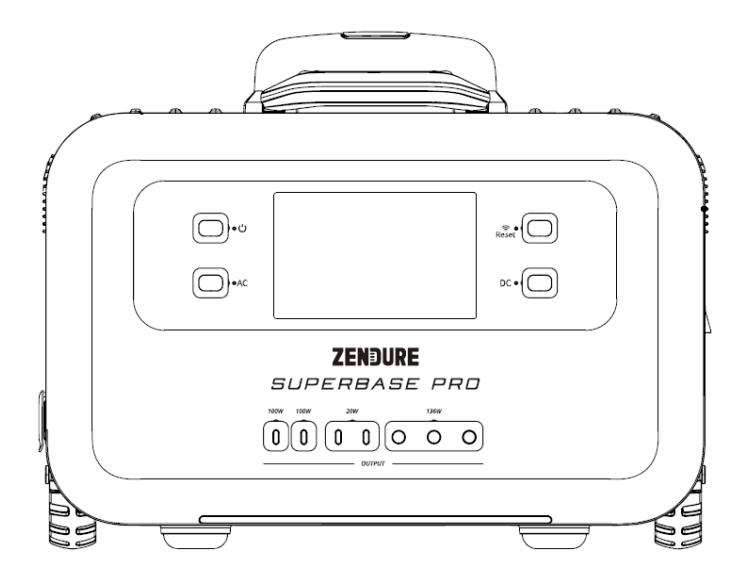

この度は、お買い上げいただきまして、誠にありがとうございます。 本スタートアップ・マニュアルは、開封後に行っていただく最初のセットアップ に関するマニュアルです。

本体の詳細につきましては、別冊子の取扱説明書をご参照ください。

#### ゼンデュア・ジャパン株式会社

# もくじ

| 同梱物とその名称                    | .2  |
|-----------------------------|-----|
| 開封後に行っていただきたいこと             | 3   |
| 各部の名称                       | .4  |
| ディスプレイアイコンの意味               | 5   |
| ZENDUREアプリをインストールする         | 6   |
| SuperBase Proを登録する(iOS)     | 7   |
| SuperBase Proを登録する(Android) | 12  |
| ファームウェアに関して                 | 17  |
| ファームウェアのアップデート              | -19 |

### 同梱物とその名称

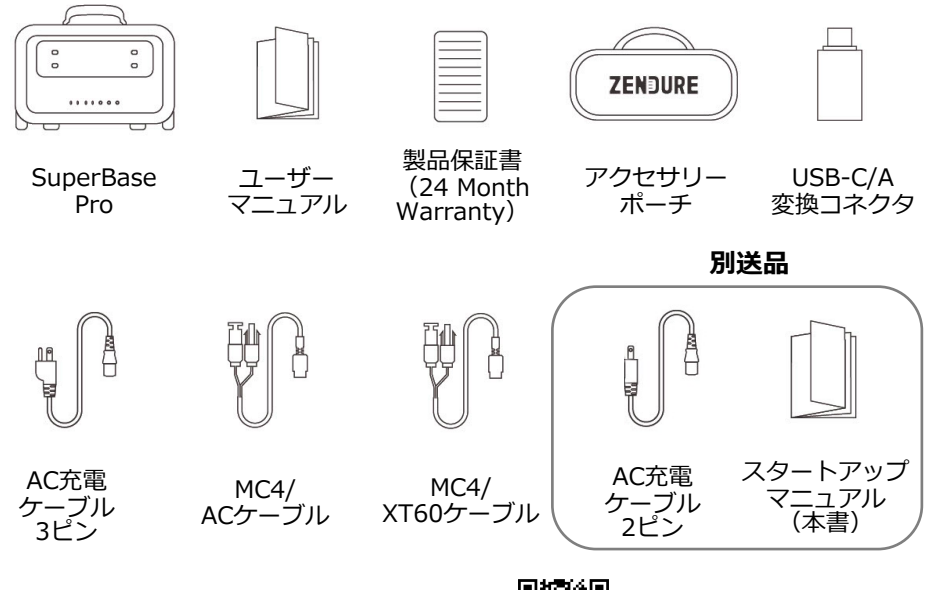

取扱説明書は弊社HPよりご確認ください。

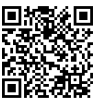

### 開封後に行っていただきたいこと

### **1** 初回充電について

AC充電ケーブルを接続し、100%まで充電してください。

#### ※注意※

SuperBase Proは初期設定ではACコンセント経由での入力電力は 1500W(100V/15A) で充電されるよう設定されています。ご家庭で 充電を行う際に他の電化製品をご利用されていると、ブレーカーが落 ちる可能性がございますので、ご家庭の契約されている電力をご確認 いただき、**十分な電力が確保できる状態で充電を開始してください**。 \*入力電力は後からアプリ上で変更が可能です。

### 2 ファームウェアのアップデートについて

本マニュアルに従い、本体の充電、アプリとの接続を行うと、本体ファームウェ アのアップデートが可能になります。

初回利用時に最新ファームウェアへのアップデートを必ず行ってください。

### 3 慣らし運転について

SuperBase ProはBMS(バッテリーマネジメントシステム)によりバッテリーの状態を常に管理しています。

BMSにご利用の電力環境とバッテリーの状態をより正確に把握させるために、 100%充電→50%まで消費→100%まで充電のサイクルを3回ほど繰り返すこと を推奨いたします。

### 各部の名称

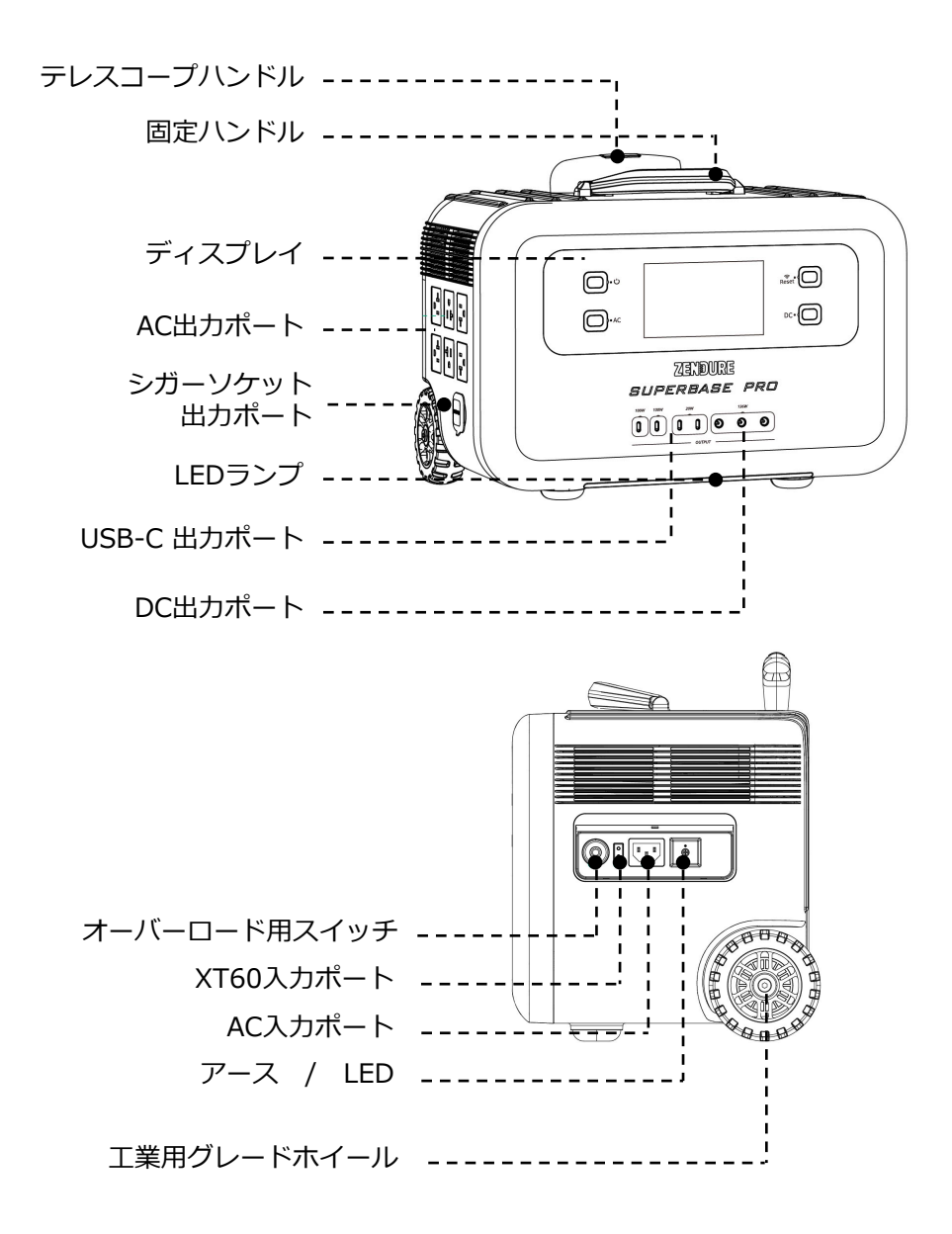

# ディスプレイアイコンの意味

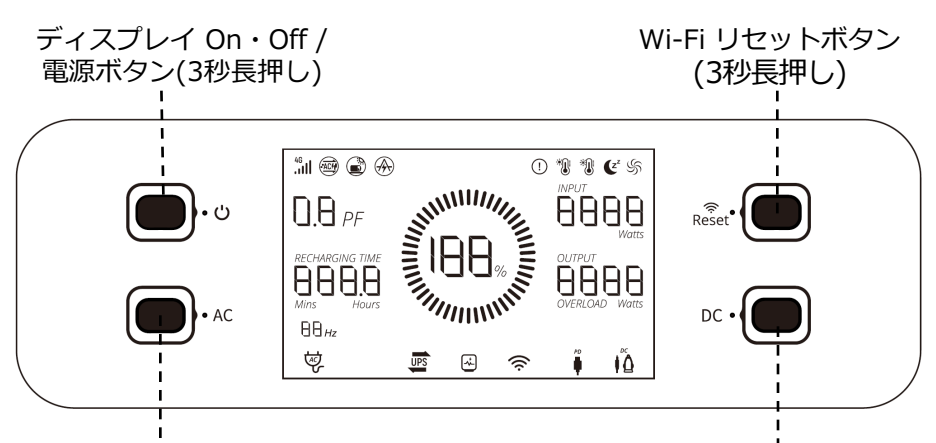

AC 出力ボタン / 周波数 切替ボタン(5秒長押し)

DC出力ボタン/ 4G接続ボタン(3秒長押し)

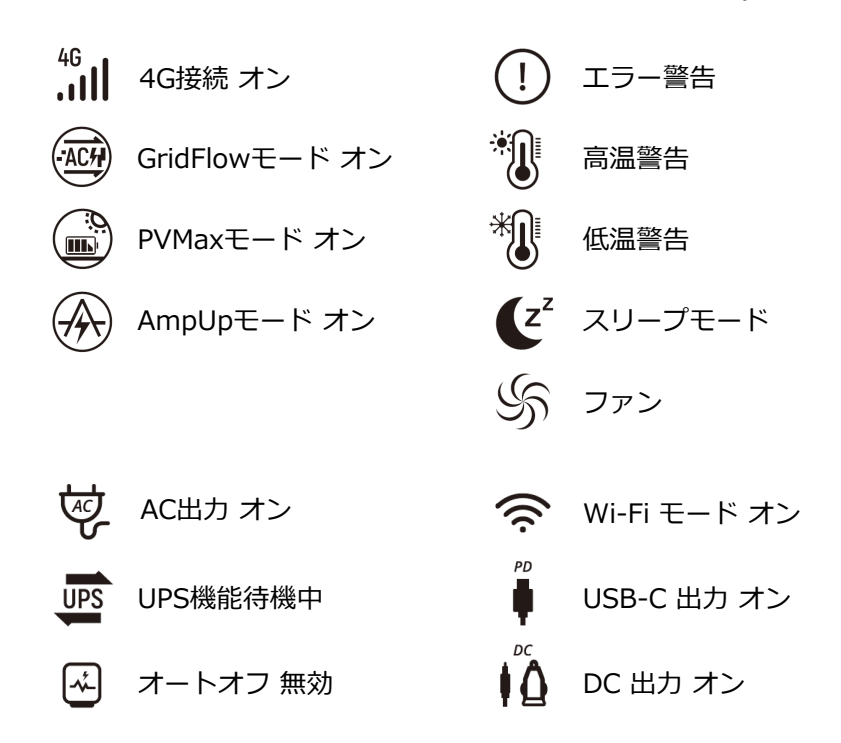

ZENDUREアプリをインストールする

iOSの場合

App Store で「Zendure」と検索するか、 右のORコードまたはユーザーマニュアルのORコード をスキャンして、アプリケーションをインストールし ます。

### Androidの場合

Google Play Store で「Zendure」と検索するか、 右のQRコードまたはユーザーマニュアルのORコード をスキャンして、アプリケーションをインストールし ます。

アプリを開いたら、まず位置情報の許可を確認するポップアップ Tips が出ますが、Wi-Fiの接続をするまでは、 位置情報サービス、通知設定をオンにしてください。

このアイコンが目印です

p11 - p14

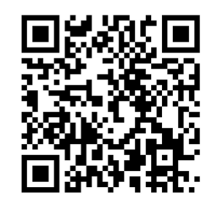

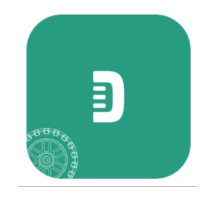

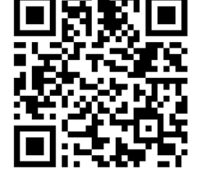

p7 - p10

# SuperBase Proを登録する(iOS)

1

Zendureアカウントの作成

| ビ メールアドレスまたは携帯電話置号         ③ ログインパスワード         登録         方スワードを忘れました         日グイン         ●         ログインパスワード         ③         ログインパスワード         ●         パスワードを応加ました         ●         ●         ●         ●         ●         ●         ●         ●         ●         ●         ●         ●         ●         ●         ●         ●         ●         ●         ●         ●         ●         ●         ●         ●         ●         ●         ●         ●         ●         ●         ●         ●         ●         ●         ●         ●         ●         ●         ●         ●         ●         ●         ●         ●<                                                                                                    |                                       |                                                                                                    | 日本語                                                                                                    |
|----------------------------------------------------------------------------------------------------|---------------------------------------|----------------------------------------------------------------------------------------------------|----------------------------------------------------------------------------------------------------|
| <ul> <li>×-ルアドレスまたは携帯電話番号</li> <li>④ ログインバスワード</li> <li>③</li> <li>① パスワードを忘れました</li> <li>□ グイン</li> <li>○ パスワードを忘れましま</li> <li>○ 地域(国の選択)</li> <li>&gt; ○</li> <li>※</li> <li>※</li> <li> <li>※</li> <li>※</li> <li>※<!--</th--><th></th><th>ZENĐURE</th><th></th></li></li></ul>                                                                                                    |                                       | ZENĐURE                                                                                                    |                                                                                                    |
| <ul> <li>● ログインバスワード</li> <li>● パスワードを忘れました</li> <li>□グイン</li> <li>● パスワードを適応する</li> <li>● パスワードを確認する</li> <li>● パスワード</li> <li>● パスワード</li> <li>● 御知</li> <li>● パスワード</li> <li>● 御知</li> <li>● 小田</li> </ul>                                                                                                    |                                       | メールアドレスまたは携帯電話番号                                                                                                    |                                                                                                    |
|                                                                                                    | 6                                     | ログインパスワード                                                                                                    | ۲                                                                                                    |
| レダイン       く 登録       ・       ・       ・       ・       ・       ・       ・       ・       ・       ・       ・       ・       ・       ・       ・       ・       ・       ・       ・       ・       ・       ・       ・       ・       ・       ・       ・       ・       ・       ・       ・       ・       ・       ・       ・       ・       ・       ・       ・       ・       ・       ・       ・       ・       ・       ・       ・       ・       ・       ・       ・       ・       ・       ・       ・       ・       ・       ・       ・       ・       ・       ・       ・       ・       ・       ・ </th <th>登録</th> <th>パスワードを</th> <th>忘れました</th>                                                                                                    | 登録                                    | パスワードを                                                                                                    | 忘れました                                                                                                    |
| <ul> <li>         登録         <ul> <li>             ・地域国の選択             ・             ・</li></ul></li></ul>                                                                                                    |                                       | ログイン                                                                                                    |                                                                                                    |
| く 登録   ② 地域個の選択   ✓ メールアドレスまたは携帯電話番号   ④ ユーザ名    ④ パスワード    ⑥ パスワードを確認する   ⑥ ハスワードを確認する   ⑥ ハカ認証コード   ② 入力認証コード   ② へ力認証コード   ② このdureを読んで問題するユーザー契約&プタイパシーポリシー                                                                                                    |                                       |                                                                                                    |                                                                                                    |
| く 登録   ● 地域国の選択   ✓ メールアドレスまたは携帯電話番号   ④ ユーザ名   ④ パスワード    ⑥ パスワードを確認する   ⑥ ハスワードを確認する   ⑥ ハカ認証コード   ② 入力認証コード   ② 入力認証コード   ② このdureを読んで問題するユーザー契約&プライパシーポリシー                                                                                                    |                                       |                                                                                                    |                                                                                                    |
| く 登録      ● 地域国の選択 >       ✓ メールアドレスまたは携帯電話番号       ④ ユーザ名       ③ パスワード     ③     ③ パスワード     ④     ③ パスワードを確認する     ④     ○ ハカ認証コード     ②     ②     △ 和田山中毛      ② 入力認証コード     ③ ご     ③ 和田山中毛      ③ 配コード     ③     ④ オウ4パシーボリシー                                                                                                    |                                       |                                                                                                    |                                                                                                    |
| く 登録          ● 地域国の選択 <ul> <li>メールアドレスまたは携帯電話番号</li> <li>ユーザ名</li> <li>ユーザ名</li> <li>パスワード</li> <li>パスワード</li> <li>パスワード</li> <li>パスワードを確認する</li> <li>アくスワード</li> </ul> <li>パスワードを確認する</li> <li>アくカお認証コード</li> <li>シーン</li> <li>シーン</li> <li>マ) れか認証コード</li> <li>全</li> <li>全</li> <li>シーン</li> <li>プ andureを読んで同意するユーザー契約&amp;プライバシーボリシー</li>                                                                                                    |                                       |                                                                                                    |                                                                                                    |
| く 登録  ● 地域国の選択 >   ● メールアドレスまたは携帯電話番号   ● ユーザ名   ● パスワード   ● パスワード   ● パスワードを確認する   ● へ力認証コード   ② A力認証コード   ② Matureを読んで問意するユーザー契約&プライパシーボリンー  日本の                                                                                                    |                                       |                                                                                                    |                                                                                                    |
| く 登録   ② 地域国の選択 >   べ メールアドレスまたは携帯電話番号   ④ ユーザ名   ④ パスワード ③   ④ パスワード ④   ④ パスワードを確認する ④   ジ 入力認証コード   ② A力認証コード   ② Mandure 総んで間直するユーザー契約 & プライパシーボリンー                                                                                                    |                                       |                                                                                                    |                                                                                                    |
| <ul> <li>● 地域(国の選択 )</li> <li>● 地域(国の選択 )</li> <li>● メールアドレスまたは携帯電話番号</li> <li>④ コーザ名</li> <li>⑥ パスワード</li> <li>③ パスワード</li> <li>③ パスワードを確認する</li> <li>③ パスワードを確認する</li> <li>③</li> <li>◇ 入力認証コード</li> <li>② 超コード</li> <li>② 超コード</li> <li>③ 超コード</li> <li>③ 超コード</li> <li>○ 超れないで同志するユーザー契約&amp;プライバシーポリシー</li> </ul>                                                                                                    |                                       |                                                                                                    |                                                                                                    |
| <ul> <li>◎ 地域国の選択</li> <li>&gt;&gt;</li> <li>&gt;&gt;</li></ul> | <                                     | 容録                                                                                                    |                                                                                                    |
| <ul> <li>☆ メールアドレスまたは携帯電話番号</li> <li>④ ユーザ名</li> <li>④ パスワード</li> <li>⑥ パスワードを確認する</li> <li>⑥ パスワードを確認する</li> <li>⑥ パスワードを確認する</li> <li>⑦ 入力認証コード</li> <li>② A力認証コード</li> <li>② Induce 読んで問意するユーザー契約&amp;ブライパシーポリシー</li> </ul>                                                                                                    | <                                     | 登録                                                                                                    |                                                                                                    |
| <ul> <li>ユーザ名</li> <li>パスワード</li> <li>パスワードを確認する</li> <li>パスワードを確認する</li> <li>パスワードを確認する</li> <li>パスワードを確認する</li> <li>パスワードを確認する</li> <li>ゴロード</li> <li>(2) (加国コード</li> <li>(2) (加国コード</li> <li>(3) (加国コード</li> <li>(3) (加国コード</li> <li>(3) (加国コード</li> <li>(4) (加国コード</li> <li>(4) (加国コード</li> <li>(4) (加国コード</li> <li>(5) (加国コード</li> <li>(5) (加田コード</li> <li>(5) (加田コード</li> <li>(5) (加田コード</li> <li>(5) (加田コード</li> <li>(5) (加田コード</li> <li>(5) (加田コード</li> <li>(5) (加田コード</li> <li>(5) (加田コード</li> <li>(5) (加田</li></ul>                                                                                                    | <                                     | <b>登録</b><br>地域/国の選択                                                                                                    | >                                                                                                    |
| <ul> <li>○ パスワード</li> <li>◎ パスワードを確認する</li> <li>◎ パスワードを確認する</li> <li>◎ ハカ認証コード</li> <li>② 次力認証コード</li> <li>② (算証コード)</li> <li>○ Tendureを読んで同意するユーザー契約&amp;プライパシーポリシー</li> <li> <b>確定</b> </li> </ul>                                                                                                    | <                                     | 登録 地域/国の選択 メールアドレスまたは携帯電話番号                                                                                                    | >                                                                                                    |
| <ul> <li>⑦ パスワード</li> <li>③ パスワードを確認する</li> <li>◎ パスワードを確認する</li> <li>◎ 入力認証コード</li> <li>② 認証コード</li> <li>② 認証コード</li> <li>③ tandureを読んで同意するユーザー契約&amp;プライパシーポリシー</li> <li>確定</li> </ul>                                                                                                    | <                                     | 登録<br>地域/国の選択<br>メールアドレスまたは携帯電話番号<br>コーザ系                                                                                                   | >                                                                                                    |
| <ul> <li>         ・ パスワードを確認する         ・         ・         ・</li></ul>                                                                                                    | <<br><<br><                           | 登録<br>地域(国の選択<br>メールアドレスまたは携帯電話番号<br>ユーザ名                                                                                                   | >                                                                                                    |
| <ul> <li>入力認証コード</li> <li>(2) (認証コード)</li> <li>(2) (認証コード)</li> <li>(2) (認証コード)</li> <li>(2) (認証コード)</li> <li>(3) (2) (2) (2) (2) (2) (2) (2) (2) (2) (2</li></ul>                                                                                                    |                                       | 登録  地域個の選択  メールアドレスまたは携帯電話番号  ユーザ名  バスワード                                                                                                   | >                                                                                                    |
| <ul> <li>Candureを読んで同意するユーザー契約&amp;プライバシーボリシー</li> <li>確定</li> </ul>                                                                                                    | <<br><<br><<br>                       | 登録 地域/国の選択 メールアドレスまたは携帯電話番号 ユーザ名 パスワード パスワードを確認する                                                                                           | >                                                                                                    |
| 確定                                                                                                    | < < < < < < < < < < < < < < < < < < < | 登録       地域/国の還択       メールアドレスまたは携帯電話番号       ユーザ名       バスワード       バスワードを確認する       入力認証コード       22                                      | 版<br>一<br>、<br>、<br>、<br>、<br>、<br>、<br>、<br>、<br>、<br>、<br>、<br>、<br>、                                                                                                    |
| 確定                                                                                                    |                                       | 登録       地域(国の選択       メールアドレスまたは携帯電話番号       ユーザ名       パスワード       パスワードを確認する       入力認証コード     20 (       nduree送A.rtpl属するユーザー契約 & プライバ5 |                                                                                                    |
|                                                                                                    |                                       | 登録     地域(国の選択     メールアドレスまたは携帯電話番号     ユーザ名     バスワード     バスワード     バスワードを確認する     入力認証コード     2000                                        | <ul> <li>、</li> <li>、</li> <li></li> <li></li> <li></li> <li></li> <li></li> <li></li> <li></li> <li></li> <li></li> <li></li> <li></li> <li></li> <li></li></ul> |
|                                                                                                    |                                       | 登録 地域/国の選択 メールアドレスまたは携帯電話番号 ユーザ名 パスワード パスワード パスワードを確認する 入力認証コード 20 00 00 00 00 00 00 00 00 00 00 00 00                                      | )<br>③<br>③<br>読証コード                                                                                                    |

言語を右上より変更ができます

まずはじめに、「登録」より Zendure アカウントの登録を行います。

●を入力しましたら、 2 [認証コードを取得] のボタンをタップください。

確認コードがメールアドレスに届きます。\* 確認コードが届きましたら ③にコードを入力し、 ④にご同意いただき、 ⑤「確定」にタップをお願いいたします。

登録ができましたら、元のログイン画面に戻り、 メールアドレス・パスワードを入力し、 ログインを行ってください。

確認コードがメールアドレスに届きますが、
 迷惑メールフォルダに入ってしまう可能性がございますので
 Tips ご確認をお願いいたします。ドメイン:@zendure.com
 携帯キャリアのメールアドレスをご利用の方は、上記ドメイン
 からの受信を許可するよう設定をお願いいたします。

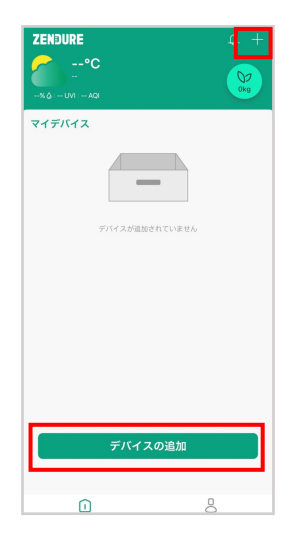

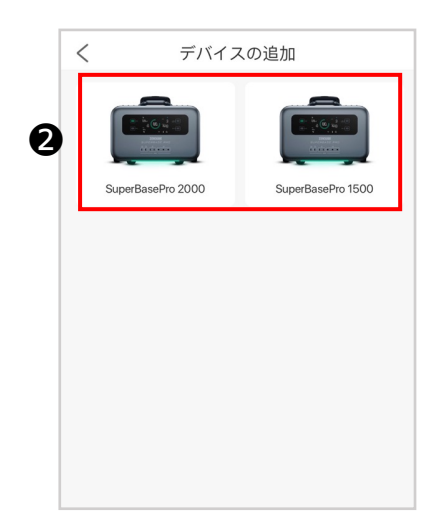

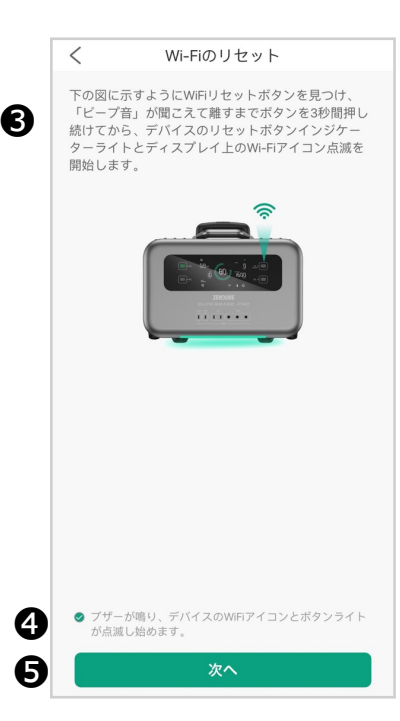

アプリにログインをしましたら、 ①のデバイスの追加または右上の「+」 マークをタップしてください。

お使いのSuperBase Proを選択してください。

●本体の「Wi-Fi」ボタンを3秒間長押しし、 Wi-Fiをリセットしてください。 リセットを行いましたら、本体ディスプレ イにWi-Fiのアイコンが点滅いたします。

④ リセットを行いましたら、○にチェック をお願いいたします。

⑤ 次へ進みます。

a

|     | × Wi-Fi - 5Ghz   |             |
|-----|------------------|-------------|
|     | V Wi-Fi - 2.4Ghz | <b>≈</b> () |
|     |                  |             |
|     |                  |             |
|     |                  |             |
| (i: | ZendureWiFi      | >           |

| <                                                                                                    | 接続装置                                                           |
|----------------------------------------------------------------------------------------------------|----------------------------------------------------------------|
| 携帯lar<br>接続し<br>に戻っ                                                                                                    | を開き、「SuperBasePro 1500」を選択して<br>てください。接続が完了したら、このページ<br>てください。 |
|                                                                                                    |                                                                |
| (i:-                                                                                                    | Super Base Pro-XXX                                             |
|                                                                                                    | WIFI                                                           |
|                                                                                                    |                                                                |
|                                                                                                    |                                                                |
|                                                                                                    |                                                                |
| (î: s                                                                                                    | SuperBasePro-753 >                                             |
| 奈 い                                                                                                    | BuperBasePro-753 ><br>たデバイス                                    |
| <b>奈</b><br>接続され                                                                                                    | SuperBasePro-753 ><br>たデバイス                                    |
| ⑦ いいので、                                                                                                    | SuperBasePro-753 >                                             |
| (完) いいまでの いっぽう いっぽう いっぽう ほうしん しゅうしん (注意) しんしゅう しゅうしん しゅうしゅう しゅうしゅう しゅうしゅう しゅうしゅう しゅうしゅう しゅうしゅう しゅうしゅう しゅうしゅう しゅうしゅう しゅうしゅう しゅうしゅう しゅうしゅう しゅうしゅう しゅうしゅう しゅうしゅう しゅうしゅう しゅうしゅう しゅうしゅう しゅうしゅう しゅうしゅう しゅうしゅう しゅうしゅう しゅうしゅう しゅうしゅう しゅうしゅう しゅうしゅう しゅうしゅう しゅうしゅう しゅうしゅう しゅうしゅう しゅうしゅう しゅうしゅう しゅうしゅう しゅうしゅう しゅうしゅう しゅうしゅう しゅうしゅう しゅうしゅう しゅうしゅう しゅうしゅう しゅう | SuperBasePro-753 ><br>http://tx                                |
| (完) いいまでの いっぽう ほうしん しんしゅう ほうしん しんしゅう (家族され)                                                                                                    | SuperBasePro-753 ><br>たデバイス                                    |
| (完) ていてい ない ほうしん ほうしん ほうしん ほうしん ほうしん しゅうしん しゅうしん しゅうしん しゅうしん しゅうしん しゅうしゅう しゅうしゅう しゅうしゅう しゅうしゅう しゅうしゅう しゅうしゅう しゅうしゅう しゅうしゅう しゅうしゅう しゅうしゅう しゅうしゅう しゅうしゅう しゅうしゅう しゅうしゅう しゅうしゅう しゅうしゅう しゅうしゅう しゅうしゅう しゅうしゅう しゅうしゅう しゅうしゅう しゅうしゅう しゅうしゅう しゅうしゅう しゅうしゅう しゅうしゅう しゅうしゅう しゅうしゅう しゅうしゅう しゅうしゅう しゅうしゅう しゅうしゅう しゅうしゅう しゅうしゅう しゅうしゅう しゅうしゅう しゅうしゅう しゅうしゅう しゅう | SuperBasePro-753 ><br>たデバイス                                    |
| テ<br>・<br>接続され                                                                                                    | SuperBasePro-753 ><br>たデバイス<br>次へ                              |

|   | < | 設定 Wi-Fi                                     |       |
|---|---|----------------------------------------------|-------|
|   |   | Wi-Fi                                        |       |
| 8 | ~ | SuperBasePro-753<br>セキュリティ保護されていない<br>ネットワーク | ? (j) |

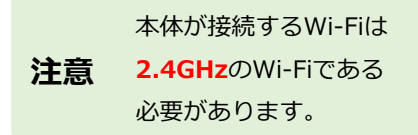

●本体をご家庭のWi-Fiへ接続をします。 ご利用予定のWi-Fi\*をスマートフォンの 設定から選択し、パスワードを入力した後、 「次」ボタンをタップしてください。

●本体が発信しているWi-Fiと接続します。 「設定に移動」ボタンをタップし、スマートフォンのWi-Fi 画面に移動します。

スマートフォンのWi-Fi 画面にて
 [SuperBasePro-XXX] というWi-Fiを選択してください。
 ※XXXは、予め本体に割り振られた3桁の数字です。

SuperBase ProのWi-Fiの表示がない場合 は、再度●へ戻って、Wi-Fiのリセットを 行ってください。

| く 接続装置                                                                    |
|---------------------------------------------------------------------------|
| 携帯Ianを開き、「SuperBasePro 1500」を選択して<br>接続してください。接続が完了したら、このページ<br>に戻ってください。 |
| হি WIFI                                                                   |
| Super Base Pro-XXX                                                        |
| © WIFI                                                                    |
|                                                                           |
|                                                                           |
| SuperBasePro-753                                                          |
| 接続されたデバイス                                                                 |
| , the                                                                     |
| 双へ                                                                        |
| 0                                                                         |

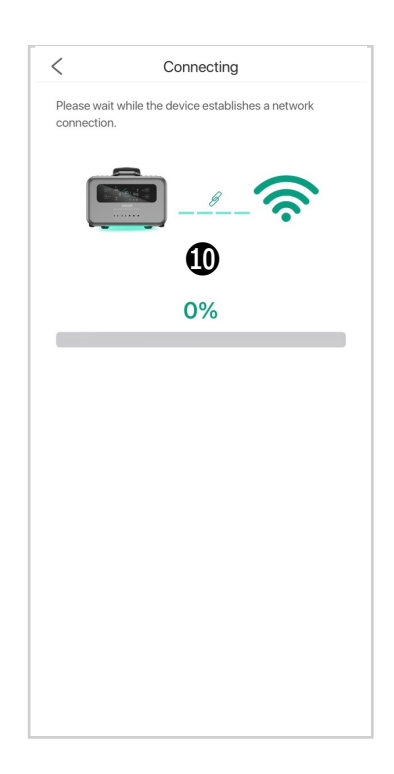

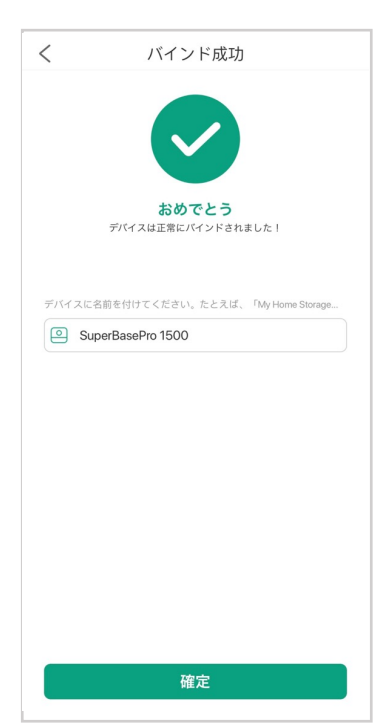

● SuperBase ProのWi-Fiを選択しました ら、本アプリへ戻り、接続ボタンをタップ してください。

**①**ダウンロードバーが進み、バインディン
グ(本体とアプリの接続)を開始します。

①終了画面が出ましたら接続が成功です。

お好きな名称を登録できます。

接続ができない場合

#### 1 Wi-Fiの確認

ご利用予定のWi-Fiが2.4GHzであることをご確認ください。 確認方法が不明な場合は、Wi-Fi事業者にお問い合わせください。

### 2 位置情報サービスの確認

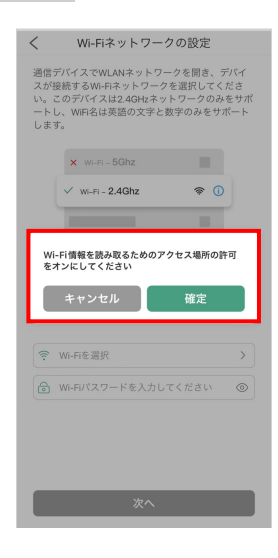

左のような画面が出てきた場合は、位置情報サービスがオフとなっております。 Wi-Fiを設定する際は、位置情報サービスをオンに設定をお願いいたします。 「確定」を押すと設定へ移動します。

iPhoneの場合:

設定 > プライバシー > 位置情報サービス

- > Zendureアプリ
- > 位置情報の利用を許可を 「常に」または 「このアプリの使用中のみ許可」

へ設定をお願いいたします。

#### iPhone 設定画面

| く戻る       | 位置情報       | サービス          |
|-----------|------------|---------------|
| ۱         | 医药药乳汁      | - Alexandra - |
| 酇 🀲       | entriceric | 1818-19       |
| <b>1</b>  | ěr:        | Starten i     |
| <b>()</b> | (995).     | AND DECK      |
| 🔯 🍝       | iežes:     | · 我们的现在分词     |
| <b>*</b>  | info.20    | · 概要          |
| D Zer     | ndure      | ┩ なし >        |

| く 戻る Zendure                                                                                     |         |
|--------------------------------------------------------------------------------------------------|---------|
| 位置情報の利用を許可                                                                                       |         |
| なし                                                                                               |         |
| 次回確認                                                                                             |         |
| このAppの使用中のみ許可                                                                                    |         |
| 常に                                                                                               | ~       |
| Appの説明: "Turn on the location service and let us te<br>you how far away you are from the device" | 11      |
| 正確な位置情報                                                                                          | С       |
| Appで特定の位置情報を使用できるようにします。この設た<br>オフにすると、Appはおおよその位置情報しか判断できません。                                   | Еを<br>t |

# SuperBase Proを登録する(Android)

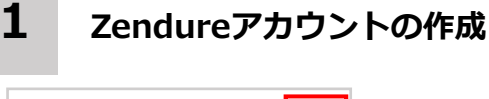

|                     | D                                            | 日本語    |
|---------------------|----------------------------------------------|--------|
|                     | ZENDURE                                      |        |
| ⊠ メ-                | ールまたは携帯電話番                                   | 号      |
|                     | ブインパスワード                                     | Ø      |
| 登録                  | パスワードな                                       | を忘れました |
| ○ Zendureを<br>『ブライル | 読んで同意する 「 <b>ユーザープ</b> 」<br><b>《シーポリシー</b> 』 | 비니지 오  |
|                     | ログイン                                         |        |
|                     |                                              |        |
|                     |                                              |        |

登録

メールまたは携帯電話番号

Zendureを読んで同意する 「ユーザープロトコル」 と 『プライバシーポリシー

登録

5

地域/国の選択

<

○ ユーザ名

61

ß

4

6

言語を右上より変更ができます

まずはじめに、「登録」より Zendure アカウントの登録を行います。

●を入力しましたら、
 ●「認証コードの取得」
 のボタンをタップしてください。

確認コードがメールアドレスに届きます。 確認コードが届きましたら ●にコードを入力し、 ●にご同意いただき、 ●「登録」にタップをお願いいたします。

登録ができましたら、元のログイン画面に戻り、 メールアドレス・パスワードを入力し、 ログインを行ってください。

確認コードがメールアドレスに届きますが、 **Tips** 迷惑メールフォルダに入ってしまう可能性がございますので ご確認をお願いいたします。ドメイン:@zendure.com SuperBase Proの登録

|   | ZENDURE<br>36°C<br>Toshima<br>43% & 11 UVI null AQI | ¢ + |
|---|-----------------------------------------------------|-----|
|   | マイデバイス                                              |     |
|   | _                                                   |     |
|   | デバイスが追加されていません                                      |     |
|   |                                                     |     |
| 1 | デバイスの追加                                             |     |
|   |                                                     |     |

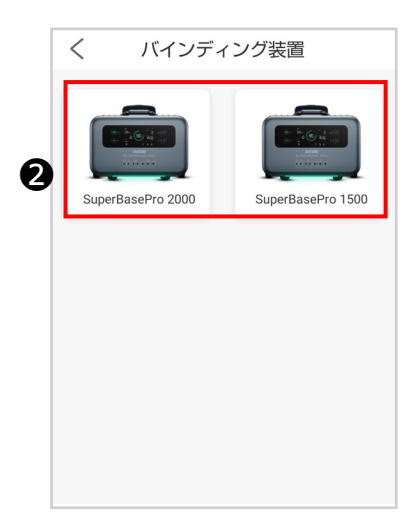

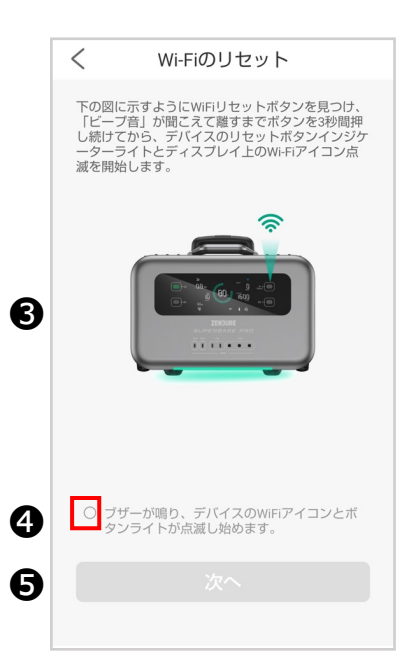

アプリにログインをしましたら、 ①のデバイスの追加ボタンまたは「+」 マークをタップしてください。

❷ お使いのSuperBase Proを選択してください。

●本体の「Wi-Fi」ボタンを3秒間長押しし、
 Wi-Fiをリセットしてください。
 リセットを行いましたら、本体ディスプレイ
 にWi-Fiのアイコンが点滅いたします。

 ● リセットを行いましたら、○にチェック をお願いいたします。

⑤次へ進みます。

| <ul> <li>通信デバイスのWLANネットワークをオンにして、<br/>デバイスが接続するWHFIネットワークを選択して<br/>ください。COデバイスは240Hスネットワークの<br/>みをサポートし、WHFI名は英語の文字と数字のみを<br/>サポートします。</li> <li>★ WI-FI - 5Ghz</li> <li>★ WI-FI - 5Ghz</li> <li>♥ WI-FI - 2.4Ghz</li> <li>♥ UI-FI - 2.4Ghz</li> <li>♥ UI-FI - 2.4Ghz<th>&lt;</th><th>Wi-Fiネットワーク</th><th>の設定</th></li></ul> | <            | Wi-Fiネットワーク                                                                           | の設定                                        |
|----------------------------------------------------------------------------------------------------|--------------|---------------------------------------------------------------------------------------|--------------------------------------------|
| × WI-FI - 5Ghz<br>✓ WI-FI - 2.4Ghz                                                                                                    | <b>通デくみサ</b> | デバイスのWLANネットワー:<br>(スが接続するWi-Fiネットワ<br>ちい。このデバイスは2.4GHz<br>ナポートし、WiFi名は英語の)<br>-トします。 | クをオンにして、<br>一クを選択して<br>ネットワークの<br>文字と数字のみを |
| <ul> <li>✓ WI-FI-2.4Ghz </li> <li>♥ ①</li> <li>♥ ZendureWiFi &gt;</li> <li>♥ Wi-Fiバスワード Ø</li> <li>スキャン成功</li> </ul>                                                                                                    | >            | Vi-Fi - 5Ghz                                                                          |                                            |
| <ul> <li>マ ZendureWiFi</li> <li>&gt;</li> <li>Wi-Fiパスワード Ø<br/>スキャン成功</li> </ul>                                                                                                    | ~            | Wi-Fi - 2.4Ghz                                                                        | <u>چ</u> ()                                |
| <ul> <li>マ ZendureWiFi</li> <li>&gt;</li> <li>☆ Wi-Fiバスワード Ø</li> <li>スキャン成功</li> </ul>                                                                                                    |              |                                                                                       |                                            |
| <ul> <li>マ ZendureWiFi</li> <li>&gt;</li> <li>Wi-Fiパスワード Ø</li> <li>スキャン成功</li> </ul>                                                                                                    |              |                                                                                       |                                            |
|                                                                                                    | ŕ            | ZendureWiFi                                                                           | >                                          |
| スキャン成功                                                                                                    |              |                                                                                       |                                            |
|                                                                                                    | 6            | Wi-Fiパスワード                                                                            | Ø                                          |
|                                                                                                    | ð            | Wi-Fiパスワード<br>スキャン成功                                                                  | Ø                                          |

| く 接続装置                                                                           |
|----------------------------------------------------------------------------------|
| スマートフォンのWi-Fiをオンにし、SuperBasePro<br>2000を選択して接続してください。接続が完了し<br>たら、このページに戻ってください。 |
|                                                                                  |
| Super Base Pro-XXX                                                               |
| WIFI                                                                             |
| マ SuperBasePro-162 メ                                                             |
|                                                                                  |
| 次へ                                                                               |
| Ø                                                                                |

●本体をご家庭のWi-Fiへ接続をします。 ご利用予定のWi-Fi\*をプルダウンから選択し、パスワードを入力した後、「次」ボタンをタップしてください。

●本体が発信しているWi-Fiと接続します。 「設定に移動」ボタンをタップし、スマートフォンのWi-Fi 画面に移動します。

③スマートフォンのWi-Fi 画面にて
 [SuperBasePro-XXX] というWi-Fiを選択してください。
 ※XXXは、予め本体に割り振られた3桁の数字です。

SuperBase Pro のWi-Fiの表示がない場合 は、再度●へ戻って、Wi-Fiのリセットを 行ってください。

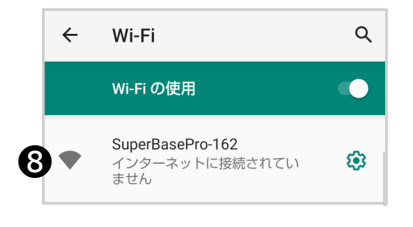

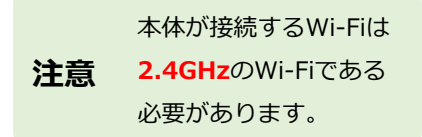

| く 接続装置                                                                           |
|----------------------------------------------------------------------------------|
| スマートフォンのWi-FIをオンにし、SuperBasePro<br>2000を選択して接続してください。接続が完了し<br>たら、このページに戻ってください。 |
|                                                                                  |
| 🛜 Super Base Pro-XXX                                                             |
| 🔅 WIFI                                                                           |
|                                                                                  |
| SuperBasePro-162                                                                 |
| 接続されたデバイス                                                                        |
| 次へ                                                                               |
| 0                                                                                |

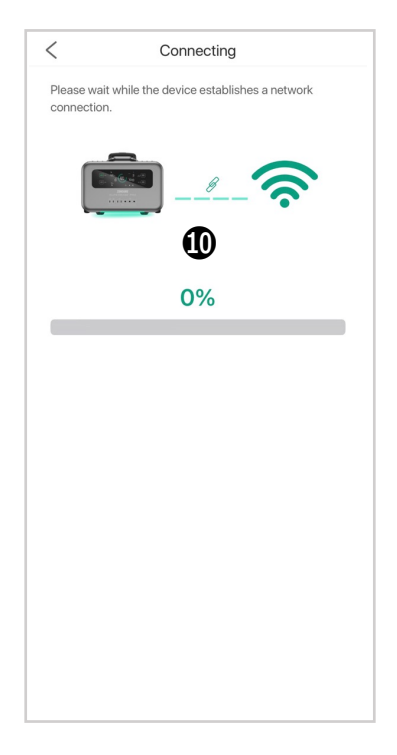

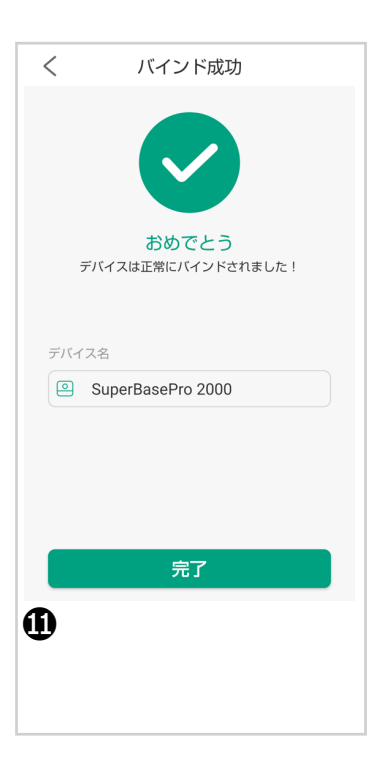

● SuperBase ProのWi-Fiを選択しました ら、本アプリへ戻り、次へボタンをタップ してください。

**①**ダウンロードバーが進み、バインディン
グ(本体とアプリの接続)を開始します。

①終了画面が出ましたら接続が成功です。

お好きな名称を登録できます。

#### 接続ができない場合

#### 1 Wi-Fiの確認

ご利用予定のWi-Fiが2.4GHzであることをご確認ください。 確認方法が不明な場合は、無線機器を提供している会社にお問い合わせ ください。

### 2 位置情報サービスの確認

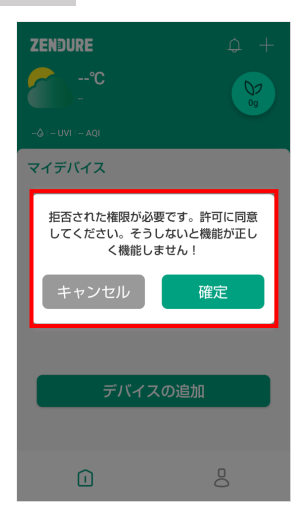

左のような画面が出てきた場合は、位置情 報サービスがオフとなっております。 Wi-Fiを設定する際は、位置情報サービスを オンに設定をお願いいたします。 「確定」を押すと設定へ移動します。

Androidの場合: 設定 > 位置情報 > Zendureアプリ > 権限 > 位置情報 位置情報の利用を許可 を 「毎回確認」または 「アプリの使用中のみ許可」 へ 設定をお願いいたします。

#### Android 設定画面

| 0  | 生体認証とセキュリティ<br>顔認証、端末リモート追跡           |
|----|---------------------------------------|
| 0  | プライバシー<br>権限の管理                       |
| 0  | 位置情報<br>位置情報へのアクセス権限、位置情報の要求          |
| ٢  | ドコモのサービス/クラウド<br>dアカウント設定、ドコモクラウド     |
| G  | Google<br>Googleサービス                  |
| () | アカウントとパックアップ<br>アカウントを管理、Smart Switch |
|    |                                       |

| く位置                        | 置情報                         | Q          |
|----------------------------|-----------------------------|------------|
| ON                         |                             |            |
| アプリク                       | )権限                         |            |
| 精度を向<br>より正確に<br>Bluetooth | 0上<br>位置情報を検出できる<br>E使用します。 | はうに、Wi-Fiと |
| 最近の位置                      | 置情報要求                       |            |
| <b>D</b> 2                 | Zendure                     |            |

| ← : | アプリの権限                   | ۹    | 0   | :  |  |  |
|-----|--------------------------|------|-----|----|--|--|
|     |                          |      |     |    |  |  |
|     | Zendui                   | e    |     |    |  |  |
|     | <sup>許可</sup><br>許可されている | 権限はあ | りませ | th |  |  |
|     | <sup>許可しない</sup><br>カメラ  |      |     |    |  |  |
|     | ストレージ                    |      |     |    |  |  |
| 0   | 位置情報                     |      |     |    |  |  |

### ファームウェアに関して

本体とアプリのバインドが完了し、アプリでの操作が行えるようになりましたら、 ファームウェアのアップデートを行ってください。

ファームウェアはBMS(バッテリーマネジメントシステム)、通信、アプリとの 連携等に必要な機能を提供します。

ファームウェアを更新することでSuperBase Proの機能を快適にご利用いただけます。

初回は必ずファームウェアのアップデートをお願いいたします。

#### ファームウェアをアップデートするための準備

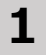

充分にバッテリーが充電されていることをご確認ください。 充電容量が少ない場合、アップデートが失敗する可能性があります。

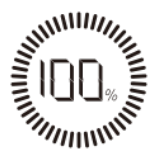

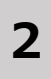

接続しているケーブル類を全てはずしてください。 決して充電を行いながらアップデートは行わないでください。

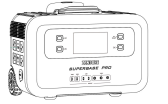

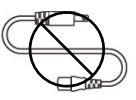

3

Wi-Fi または4Gに接続中であることをご確認ください。

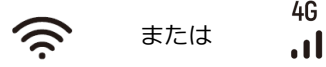

#### ファームウェアの確認

ZENDUREアプリからお客様のSuperBase Proをご選択しただき、 システムからDCファームウェアアップデート、ACファームウェアアップデート のバージョンをご確認ください。

各ファームウェアのバージョン番号の横に赤い丸のマーク(・)が表示されてい る場合、最新のファームウェアが公開されています。

| ZENDURE 🥂         | + <    | SBP1500           | ۲     | < Settings                          |            |
|-------------------|--------|-------------------|-------|-------------------------------------|------------|
| °C                | * C    | SuperBasePro 1500 | * 46  | SuperBasePro 2<br>SN SNLAJH9JMD0038 | 2000<br>31 |
| マイデバイス            | 132 W  |                   | ow ow | Network settings                    | >          |
| SuperBasePro 1500 | UPS    | 94%               |       | Screen standby time                 | >          |
| ₩ <b></b>         |        |                   |       | Automatic shutdown time             | >          |
| 1                 | 00% SP |                   | 599   | Sounds                              |            |
|                   | ow ow  | Time until full   | 107 W | Temperature unit                    | °C >       |
|                   |        | 45D12H            |       | Device sharing                      | >          |
|                   | AC     | DC                |       | Firmware update                     | • >        |
|                   |        |                   |       | Device information                  | >          |
|                   | ÖŎ     |                   |       | Remove                              |            |
|                   |        | Light Postori     | Lana  |                                     |            |
|                   |        |                   |       |                                     |            |
|                   |        |                   |       |                                     |            |
|                   |        |                   |       |                                     |            |
|                   |        |                   |       |                                     |            |

### ファームウェアのアップデート

(・)マークが表示されているファームウェア番号をタップしてください。
 アップデートに関する情報が表示されます。

❷内容を確認し、「すぐにアップグレード」をタップしてください。

③すぐにアップグレードボタンをタップすると、ファームウェアのアップデート が始まります。

ファームウェアのアップデートにはお時間がかかります。お時間に余裕がある際 に行ってください。

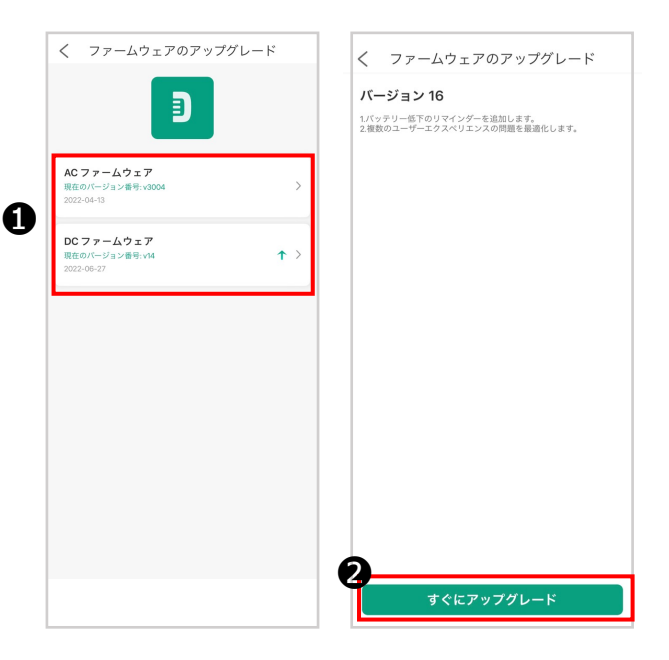

AC・DC どちらもファームウェアアップデートがある場合は、 ひとつずつアップデートを行ってください。

DC:自動再起動が始まらない場合があります。 その場合は、電源ボタンを押して、本体の再起動を行ってください。 アップデートが始まりましたら、本体とアプリのゲージが動きます。

※本体とアプリのゲージは一致しませんので、ご注意ください。

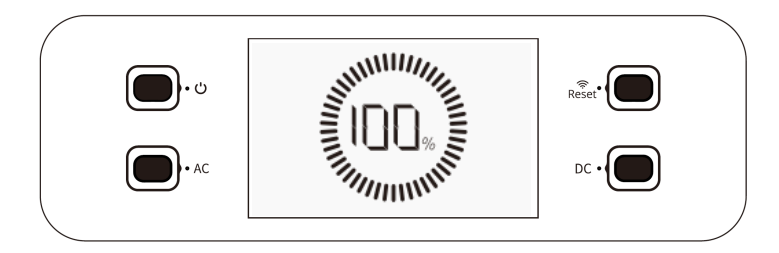

本体のゲージ

ファームウェアダウンロードの進捗具合を表示しております。 アプリのゲージよりも先に完了します。

アップデートが完了すると、自動で再起動が始まります。

Tips 自動で再起動がかからない場合は、本体の電源ボタンを押して、 本体の再起動を行ってください。

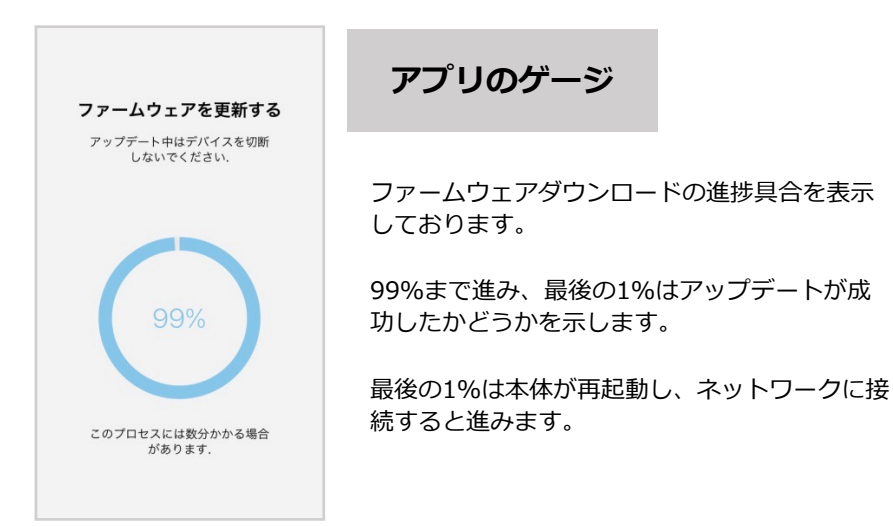

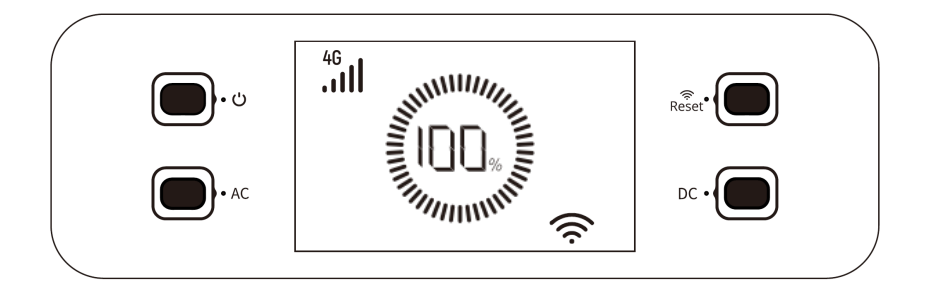

ファームウェアのアップデートが完了すると、本体は自動で再起動がかかります。再起動しましたら、**ネットワークに接続するまでお待ち下さい**。 (4G、Wi-Fiどちらでも可)

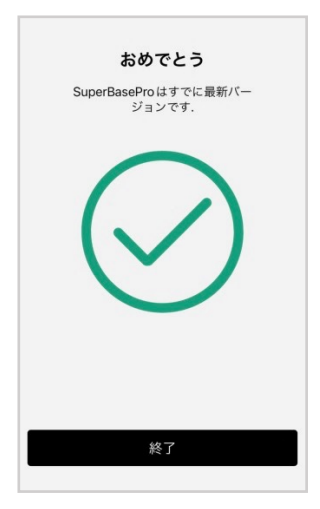

ファームウェアのアップデートが成功し、本体 がネットワークに接続すると、ZENDUREアプリ 上にファームウェアアップデートが更新された 旨が表示されます。

アプリの「終了」ボタンを押すとアップデート は完了となります。

これでセットアップは完了です。 アプリを使用して、様々な設定をお楽しみください。

#### アップデートが失敗した場合

**本体:** アップデートがタイムアウトした場合、ファームウェアは更新されず、 通常モードに戻ります。

**アプリ:**失敗した旨を表示し、考えられる失敗の原因が表示されます。 リストされている原因をよく読み、再度お試しください。

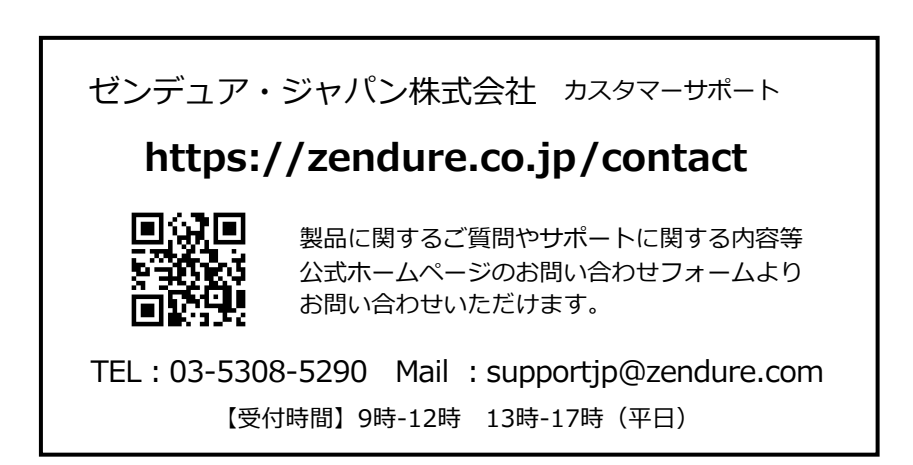

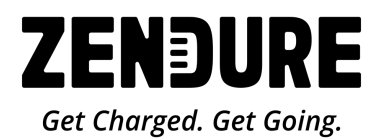

ゼンデュア・ジャパン株式会社 東京都渋谷区千駄ヶ谷5-27-5 リンクスクエア新宿16階